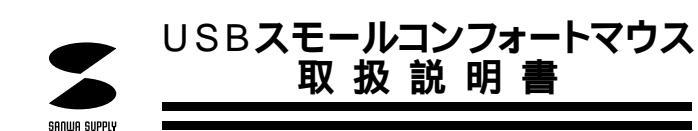

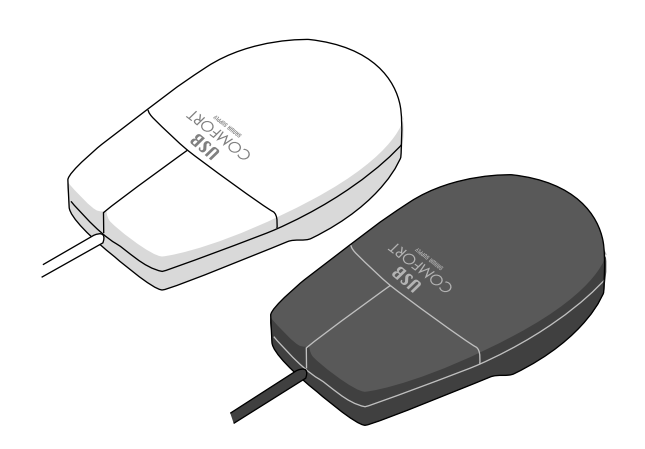

# USB COMFORT SMALL MOUSE USBスモールコンフォートマウス

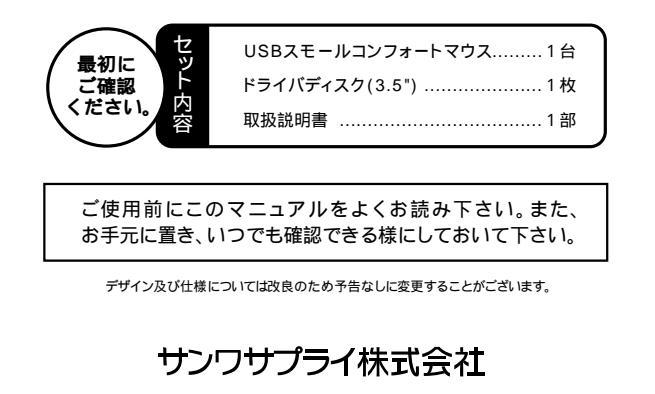

# はじめに

USB (Universal Serial Bus)は、コンピュータ用の次世代インターフェース で、ペリフェラルを早く簡単にコンピュータに接続できるようになります。サン ワサプライ USBスモールコンフォートマウスはUSBポートを内蔵するパソコン に接続できます。

# 必要なハードウェア・ソフトウェア(OS)

ハードウェア CPUがPentium以上で、USBポート(Aタイプコネクタ)を持つ機種。

ソフトウェア Microsoft Windows98、Windows95 OSR2.1(4.00.950B)以降。 MAC OS 8.1 iMac版。 Windows95 OSR2.1の場合はUSBドライバの追加を行ってください(下図)。

| /ጾテムのプロバティ             | ? ×                                                                                        |  |
|------------------------|--------------------------------------------------------------------------------------------|--|
| 「情報」 デバイス マネージャ パートウェア | 環境 ハフォーマンス                                                                                 |  |
|                        | 10151-<br>Microsoft Windows や<br>400500 B<br>使用者:<br>DOS/V USER<br>09297-0EM-0021112-84120 |  |
|                        | 旧M<br>Aptiva<br>Pentum Profi)<br>32(0HB の RAM<br>(サカード連邦的))                                |  |
|                        | ок <b>4</b> +74%                                                                           |  |

#### これができない場合、マイクロソフト社または各コンピュータメーカーにお問い合せ 下さい。

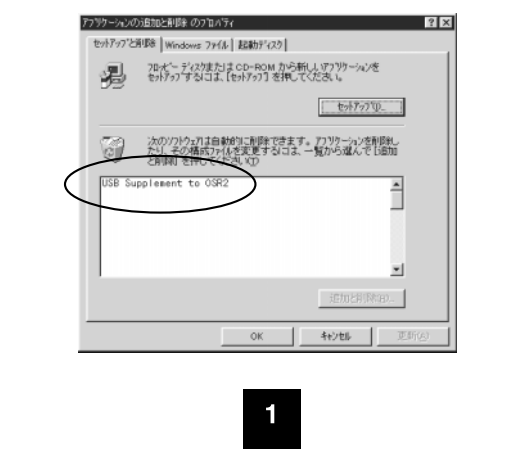

## 接続する前に必ずお読みください。

## USBスモールコンフォートマウスの接続における注意

USBスモールコンフォートマウスはWindows98において自動認識され使用可 能となります。もし、USBスモールコンフォートマウスが正常に動作しない場合、 USBインターフェースが正常に動作しているかどうかをチェックしてください。 「スタート」 「設定(S)」 「コントロールパネル(C)」 「システム」の順に 選択し、「デバイスマネージャ」タブをクリックしてください。「ユニバーサルシ リアルバスコントローラ」をチェックしてください。下の画面が表示されます。

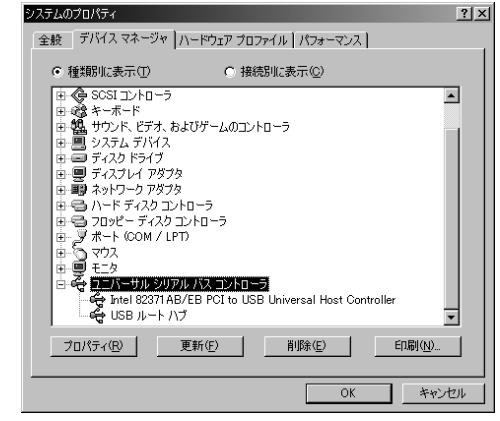

これはUSBインターフェースの正常な動作状況です。

USBデバイスアイコンに「!」マークが表示されていたり、または「ユニバーサルシ リアルバスコントローラ」のデバイスがなにも見つからない場合、マザーボードの BIOSをアップグレードしたり、BIOS設定を確認してください。一部の機種ではデ フォルトの状態ではUSBポートの使用が不可に設定されています。また「ユニバ ーサルシリアルバスコントローラ」のベンダー名、デバイス名はマザーボードによ って異なることがあります。インテル社以外の記述の際もありますので、本体(マザ ーボード)メーカーにサポートしてもらってください。

#### ■ ポインティングデバイス内蔵ノートパソコンでのご使用の際

ポインティングデバイス内蔵の一部のノートパソコンでUSBスモールコンフォート マウス正常に動作しない場合、パソコン本体の設定ユーティリティで内蔵ポインテ ィングデバイスを使わないよう設定してください。

- 例)NEC PC98-NXノートの場合
- ① コントロールパネル システム デバイスマネージャ マウス
- NX PADを開き「使用しない」にする。
  スタート プログラム アクセサリ BIOSセットアップ 「NXパッドインターフェース」を使用しないにする。
- ③ 再起動

尚、詳細な設定については、パソコン本体のマニュアルをご覧ください。

#### ■ Windows95をアップグレードしてUSBスモールコンフォートマウスをご使用の際

Windows95(OSR2.1以降)で、すでにUSBスモールコンフォートマウスを使用されている方で、 Windows98にアップグレードして、そのUSBスモールコンフォートマウスを使用される際は、 Windows98をインストールする前に必ずUSBマウスドライバーのアンインストールをしてください。

(1) USBマウスドライバーのアンインストール (2) Windows98のインストール ③ USBマウスを接続

2

# USBスモールコンフォートコンフォートマウスの接続

#### Windows98**の場合**

Windows98では、システム標準でUSBをサポートしデバイスドライバも組み込ま れていますので、添付のフロッピーディスク(USB Mouse Driverディスク)を使 用する必要はありません。

1 )コンピューターの電源を入れ、Windows98を起動させます。

2 )本製品をコンピュータのUSBポートに接続します。

(通常、コンピュータの背面にあります。)

3)自動的にハードウェアの検知が始まり、デバイスドライバを更新するためのウィザ ードが起動します。

4)あとは、画面の指示に従ってください。

#### Windows95 OSR2.1の場合

USB規格の本製品を接続する前に、システムがUSBを認識可能になっていることを確認しておいてください。

1)コンピュータの電源を入れ、Windows95を起動させます。

2)本製品をコンピュータのUSBポートに接続します。

(通常、コンピュータの背面にあります。)

3)自動的にハードウェアの検知が始まり、以下のようなウィザードが起動します。

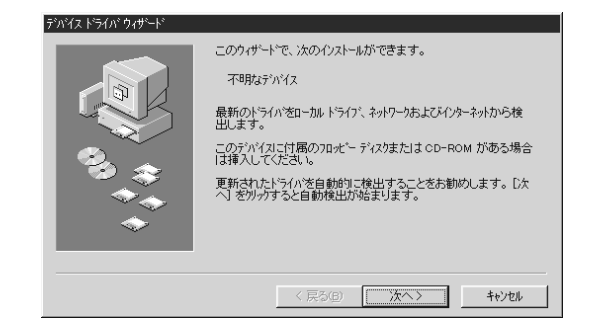

5) USB Mouse Driverディスクを挿入し、[OK]をクリックしてください。

この設定をした後で、USBスモールコンフォートマウスを接続するUSBポートを変 更した場合、上記のハードウェアウィザードが起動します。その際、デバイスドライバ はすでにHDD上に存在しますので、C:¥Windows¥System(Cが起動ドライブの 場合)というパス名を入力してください。USB Mouse Driverディスクを挿入する 必要はありません。

## USBスモールコンフォートマウスが動作しなかった 場合以下の項目を確認してく

## USB Supplementがセットアップされていない場合

Windows 95 CD-ROMにWith USB Supprtと明記されてる場合、CD-ROM内の usbsupp.exeを実行して、USB Supplementをセットアップしてください。 With USB Supportと明記されていない場合は、各パソコンメーカーにお問い 合わせください。

USB Supplement to OSR2ドライバがある場合、インストールしてください。

### BIOS上でUSB**が**disableディセーブル( 無効 )になってる場合

BIOS上のUSBをenableイネーブル(有効)にしてください。 通常BIOSの設定はコンピュータ起動時にF1かF2を押すものが多いですが、詳 細な設定についてはコンピュータ本体のマニュアルをご覧ください。

文章中のメーカー名及び商品名は各社の商標または登録商標です。

# サンワサプライ株式会社

| 札幌営業所/〒060-0807                                  | 札幌市北区北7条西5丁目入            | トークマンション札幌                | C 011-611-3450 FAX.011-716-8                         |
|--------------------------------------------------|--------------------------|---------------------------|------------------------------------------------------|
| 仙台営業所/〒983-0851                                  | 仙台市宮城野区榴岡1-6             | -37宝栄仙台ビル                 | C 022-257-4638 FAX.022-257-46                        |
| 名古屋営業所/〒453-0015                                 | 名古屋市中村区椿町16-             | 7カジヤマビル1F                 | C 052-453-2031 FAX.052-453-20                        |
| 大阪営業所/〒532-0003                                  | 大阪市淀川区宮原4-1-45           | 5新大阪八千代ビル                 | C 06-395-5310 FAX.06-395-53                          |
| 福岡営業所/〒812-0012<br>金沢/ ☎0762-22-8384<br>最新の情報はイン | 福岡市博多区博多駅中央街8<br>ターネットで! | -20第2博多相互ビル<br>http://www | <b>B</b> 092-471-6721 FAX.092-471-80<br>.sanwa.co.jp |